## 铜陵市测试站普通话水平测试报名流程

用户可以使用电脑登录安徽政务服务网申请报名,也可以通过手机下载皖事通 APP 进申请报名。

# 一、电脑端报名流程如下:

#### 第一步: 注册、登录账号。

在安徽政务服务网铜陵分厅(<u>http://tl.ahzwfw.gov.cn/</u>),点击"注册",注册个人 账号。已注册个人账号的直接登录。

| 就业创业         社会保障         交通出行         資通出行         増超生育         普通话水平           商品学生业         失始就业         社会保障         交通出行         婚姻生育         普通话水平           交換及多服务网         地区市         地区市         地区市         地区市         地区市 | 测试 |
|----------------------------------------------------------------------------------------------------|----|
|                                                                                                    |    |
| III 实名认证信息  又名认证信息                                                                                                    | t  |
| <ul> <li>• 证件类型: 身份证</li> <li>● 注:大选用户只能使用身份证法打实备注册 港澳台和海外用户请下拉选择其他证件进行注册</li> <li>• 证件号码: 请输入与证件类型一致的证件号码,用于身份信息比对 ○ 自动识别</li> </ul>                                                                                                  |    |
| * 姓名:                                                                                                    |    |
| <ul> <li>*性別: 清选择</li> <li>* Kg: 清正确选择民族,用于身份信息比划</li> </ul>                                                                                                    | 测试 |

(**())** 

(0)

#### 第二步:录入个人基本信息。

在搜索对话框输入"普通话水平测试考务服务"

|                                                                                                    | 徽政务服务网                                                                                                    | x 铜陵市 如换                                                                                                    | 区域与部门 ~                                                                                                    |                                                                                                    | 6                                    | 国家政务服务平台                                                                                | 铜陵市人民政府 11月 / 11月                                                                                                    |                             |
|----------------------------------------------------------------------------------------------------|----------------------------------------------------------------------------------------------------|----------------------------------------------------------------------------------------------------|----------------------------------------------------------------------------------------------------|----------------------------------------------------------------------------------------------------|--------------------------------------|-----------------------------------------------------------------------------------------|----------------------------------------------------------------------------------------------------|-----------------------------|
|                                                                                                    | 人服务法人服务                                                                                                    | 阳光政务 办事互动                                                                                                    | 1 全程网办 🦸                                                                                                    | b好一件事 场景式服务                                                                                                    | 长三角一网通办                              |                                                                                         |                                                                                                    |                             |
|                                                                                                    |                                                                                                    |                                                                                                    |                                                                                                    |                                                                                                    |                                      |                                                                                         |                                                                                                    |                             |
|                                                                                                    |                                                                                                    |                                                                                                    |                                                                                                    |                                                                                                    |                                      |                                                                                         |                                                                                                    |                             |
|                                                                                                    | e e e e e e e e e e e e e e e e e e e                                                                                                    | 完事 🗄                                                                                                    | 通か                                                                                                    |                                                                                                    |                                      |                                                                                         | 各<br>印金青海                                                                                                    |                             |
|                                                                                                    |                                                                                                    |                                                                                                    |                                                                                                    |                                                                                                    |                                      |                                                                                         | 设用地使用权及房屋                                                                                                    |                             |
| -                                                                                                    |                                                                                                    | 普通话水平测试考务服                                                                                                    | <u> </u> 弱                                                                                                    |                                                                                                    | 搜索                                   |                                                                                         | 修资金交存确认与使                                                                                                    |                             |
| Salari Hard                                                                                                    |                                                                                                    | 门搜索: 就业 医)                                                                                                    | 疗养者 规划                                                                                                    | リー教育                                                                                                    | Carl Carl                            | 10.111                                                                                  |                                                                                                    |                             |
|                                                                                                    | Tanka                                                                                                    |                                                                                                    | 林琴葉 略                                                                                                    |                                                                                                    | RADAR                                | Cizen                                                                                   |                                                                                                    |                             |
| 0-                                                                                                    |                                                                                                    |                                                                                                    |                                                                                                    |                                                                                                    |                                      |                                                                                         |                                                                                                    | -                           |
|                                                                                                    |                                                                                                    |                                                                                                    |                                                                                                    |                                                                                                    |                                      |                                                                                         |                                                                                                    |                             |
| 就业创                                                                                                    | ₩Ł                                                                                                    | 社会保障                                                                                                    | )                                                                                                    | 交通出行                                                                                                    |                                      | 婚姻生                                                                                     | 育                                                                                                    |                             |
| 高校毕业                                                                                                    | 失业就业                                                                                                    | 社保卡                                                                                                    | 医疗保险                                                                                                    | 交通违法                                                                                                    | 出行帮助                                 | imani Billiona                                                                          |                                                                                                    | . 1.                        |
| 人事档案                                                                                                    | 1 考试鉴定                                                                                                    | 综合查询                                                                                                    | 失业保险                                                                                                    | 驾驶证                                                                                                    | 行驶证                                  |                                                                                         | 普通话水平测:                                                                                                    | EC.                         |
|                                                                                                    |                                                                                                    |                                                                                                    |                                                                                                    |                                                                                                    |                                      |                                                                                         |                                                                                                    |                             |
| 素结果加-                                                                                                    | 下图・                                                                                                    |                                                                                                    |                                                                                                    |                                                                                                    |                                      |                                                                                         |                                                                                                    |                             |
| л -н /N <i>У</i> Н                                                                                                    | · Þ4 •                                                                                                    |                                                                                                    |                                                                                                    |                                                                                                    |                                      |                                                                                         |                                                                                                    |                             |
| 合 安徽                                                                                                    | <sup>★化在线政务服务平台</sup>                                                                                                    | 智能云搜                                                                                                    | 索                                                                                                    |                                                                                                    |                                      |                                                                                         | 安徽省人民政府   登录 /                                                                                                    | 注册                          |
| × 18%                                                                                                    | נייז בראוו ברא-יי                                                                                                    |                                                                                                    |                                                                                                    |                                                                                                    |                                      |                                                                                         |                                                                                                    |                             |
|                                                                                                    |                                                                                                    |                                                                                                    |                                                                                                    | Y                                                                                                    | /                                    | ~                                                                                       |                                                                                                    | 1                           |
| 普通话水平测                                                                                                    | 顺试考务服务                                                                                                    |                                                                                                    |                                                                                                    | ۲                                                                                                    | 搜索                                   | 高级检索                                                                                    | 搜索帮助                                                                                                    |                             |
| ++->-1 ++-175-11                                                                                                    | 100 AND AND ALL                                                                                                    | anakola taunatus a                                                                                                    | -1-100                                                                                                    | Ŧ                                                                                                    |                                      |                                                                                         |                                                                                                    |                             |
|                                                                                                    | 潮雪 公积金目间 打                                                                                                    | 保且间 相防补贴 /                                                                                                    | ✓1512±                                                                                                    |                                                                                                    |                                      |                                                                                         |                                                                                                    |                             |
| 力速肥久 (0)                                                                                                    | 00.1                                                                                                    | 九東五計(                                                                                                    | (000)                                                                                                    | 344431+15                                                                                                    | 1 (1 2 2)                            |                                                                                         |                                                                                                    |                             |
| 小事服労 (99                                                                                                    | 99+)                                                                                                    | 勿争旦动(                                                                                                    | (999+)                                                                                                    | 以東法規                                                                                                    | (132)                                |                                                                                         | 您对本次搜索结果。                                                                                                    | 是否满意                        |
| and an and a                                                                                                    |                                                                                                    |                                                                                                    |                                                                                                    |                                                                                                    |                                      |                                                                                         |                                                                                                    |                             |
| 服务对象:                                                                                                    | 全部~ 办理层级:                                                                                                    | □省级□市级□县                                                                                                    | 级 🗌 乡级 🗌 村                                                                                                    | 级                                                                                                    |                                      |                                                                                         | ○ 満意 係                                                                                                    | ) 不满意                       |
| 服务灯报: :                                                                                                    | 全部~ 办理层级:                                                                                                    | □ 省级 □ 市级 □ 县                                                                                                    | 级 🗌 乡级 🗌 村                                                                                                    | 级                                                                                                    |                                      |                                                                                         | (2) 满意                                                                                                    | )不满意                        |
| <sup>服务对象:</sup>                                                                                                    | 全部~ 办理层级:<br>                                                                                                    | □ 省级 □ 市级 □ 具                                                                                                    | 级 🗌 乡级 🗌 村                                                                                                    | 62                                                                                                    |                                      |                                                                                         | () 满意                                                                                                    | ) 不满意                       |
| 服务对象:<br>普通话水平测<br>承诺时限:20个                                                                                                    | 全部 > 办理层级:                                                                                                    | 省级 市级 具     市     市     市     の     市     の     市     の     市     市     町     市     町     市     町     市     町     市     町     市     町     町 | 级 🗆 乡级 🗌 村约<br>1层级: 市级                                                                                                    | 段                                                                                                    |                                      |                                                                                         | <ol> <li>満章</li> <li>6</li> </ol>                                                                                                    | ) 不满意                       |
| 服务对象: 普通话水平3 承诺时限:20个 服务对象:自然                                                                                                    | 全部 ~ 办理层级: 1<br><u>则试考务服务</u><br><sup>、</sup> 工作日<br>认                                                                                                    | 省级 市级 具     市     市     市     の     市     市     の     市     町     町      町      町      町      町      町      町                                                                                                    | 级 🗌 乡级 🗌 村<br>1<br>1<br>1<br>1<br>1<br>5<br>8<br>8<br>8<br>8<br>8<br>8<br>8<br>8<br>8<br>8<br>8<br>8<br>8<br>8                                                                                                    | 8                                                                                                    |                                      |                                                                                         | <ol> <li>演章</li> </ol>                                                                                                    | ) 不满意                       |
| 服务对象:<br>普通活水平引<br>承诺时限:20个<br>服务对象:自然<br>受理条件:距离                                                                                                    | 全部 · 办理层级:<br>则试考务服务<br>·工作日<br>认<br>i本人上次参加测试3个                                                                                                    | <ul> <li>省級 市级 具</li> <li>市级 具</li> <li>小母</li> <li>事項</li> </ul>                                                                                                    | 级 🗌 乡级 🗌 村<br>层级: 市级<br>)类型: 公共服务                                                                                                    | Q                                                                                                    |                                      |                                                                                         | <u>③ 满章</u>                                                                                                    | ) 不满意                       |
| 配方対象:   普通活水平引   承诺时限:20个   服务対象:自然   受理条件:距离                                                                                                    | 全部》 办理层级:<br>则试考务服务<br>计工作日<br>认<br>认<br>体人上次参加测试3个                                                                                                    | <ul> <li>         曾级 市级 具         ・         ・         ・</li></ul>                                                                                                    | 级 🗌 乡级 🗌 村<br>1层级: 市级<br>1类型: 公共服务                                                                                                    | 8                                                                                                    |                                      |                                                                                         | <u>③ 満</u> 巻                                                                                                    | ) 不满意                       |
| 展示方双题: 普通活水平引<br>济诺时限: 20个<br>服务对象: 自然<br>受理条件: 距离<br>普通活水平书                                                                                                    | 全部》 办理层级:<br>则试考务服务<br>、工作日<br>认<br>体人上次参加测试3个<br><u> 考试</u> 结果查询                                                                                                    | <ul> <li>省级 市级 具</li> <li>力理</li> <li>事項</li> <li>月</li> </ul>                                                                                                    | 级 🗌 乡级 🗌 村<br>层级: 市级<br>送型: 公共服务                                                                                                    | 8                                                                                                    |                                      |                                                                                         | <u>③ 满意</u>                                                                                                    | ) 不满意                       |
| 」 服务灯器: 普通活水平引<br>承诺时限: 20个<br>服务对象: 自然<br>受理条件: 距离<br>普通活水平引<br>承诺时限: 1个3                                                                                                    | 全部 > 办理层级:<br><u>则试考务服务</u><br>工作日<br>认<br>体人上次参加测试3个<br><u>参试</u> 结果查询<br>工作日                                                                                                    | <ul> <li>省级 市级 具</li> <li>力理</li> <li>事項</li> <li>月</li> </ul>                                                                                                    | 級 □ 乡级 □ 村<br>层级: 市级<br>実型: 公共服务<br>1层级: 市级                                                                                                    | 92                                                                                                    |                                      |                                                                                         |                                                                                                    | ) 不满意                       |
| 副C方灯器: ::<br>普通活水平3<br>承诺时限: 20个<br>服务对象: 自然<br>受理条件: 距离<br>普通活水平4<br>承诺时限: 1个<br>服务对象: 自然                                                                                                    | 全部 > 办理层级:<br><u> 则试考务服务</u>                                                                                                    | <ul> <li>省级 市级 具</li> <li>力理</li> <li>小理</li> <li>事項</li> </ul>                                                                                                    | 级 ● 乡级 ● 村<br>1<br>1<br>1<br>1<br>3<br>3<br>3<br>4<br>3<br>4<br>4                                                                                                    | Q                                                                                                    |                                      |                                                                                         | ●灘                                                                                                    | )不满意                        |
| BR55对象: ::<br>普通活水平3<br>承诺时限: 20个<br>服务对象: 自然<br>受理条件: 距离<br>普通活水平4<br>承诺时限: 1个二<br>服务对象: 自然<br>受理条件: 参加                                                                                                    | 全部 > か理层級:<br><u> 別试考 务服务</u><br>* 工作日<br>认<br>体人上次参加測试3个                                                                                                    | <ul> <li></li></ul>                                                                                                    | 級 ● 乡级 ● 村<br>に展場: 市级<br>決型: 公共服务                                                                                                    | Q                                                                                                    |                                      | X                                                                                       | ●<br>●<br>普通话水平                                                                                                    | ●不满意<br>~<br>河川·远           |
| 武方对源: ::     普通活水平3     并活时限: 20个     服务对象: 自然     受理条件: 距离     普通活水平3     希诺时限: 1个     服务对象: 自然     受理条件: 参加     专述时限: 1个     服务对象: 自然     受理条件: 参加     卡、" 茲· 词 ;                                                                                                    | 全部 > 办理层级:<br><u> 朝试考 务服务</u><br>*工作日<br>込<br>体人上次参加测试3个<br><u> 考试</u> 结果查询<br>工作日<br>し<br>「<br>借<br>画活测试人员<br>・<br>玉 水 平 加」<br>対                                                                                                    | 當做 市級 具<br>方服 事項<br>月<br>が 習<br>が 習<br>が 習<br>の<br>市 の<br>の<br>の<br>の<br>の<br>の<br>の<br>の                                                                                                    | 级 □ 乡级 □ 村<br>层级:市级<br>类型: 公共服务<br>层级:市级<br>类型: 公共服务                                                                                                    | <sup>◎</sup><br>加下百而                                                                                                    | 占击"左                                 | 父 办理"                                                                                   | ● 蕭通话水平                                                                                                    | ♪不满意<br>~ 测 证               |
| RE为对象:      ·      ·      ·      ·      ·      ·      ·      ·      ·      ·      ·      ·      ·      ·      ·      ·      ·      ·      ·      ·      ·      ·      ·      ·      ·      ·      ·      ·      ·      ·      ·      ·      ·      ·      ·      ·      ·      ·      ·      ·      ·      ·      ·      ·      ·      ·      ·      ·      ·      ·      ·      ·      ·      ·      ·      ·      ·      ·      ·      ·      ·      ·      ·      ·      ·      ·      ·      ·      ·      ·      ·      ·      ·      ·      ·      ·      ·      ·      ·      ·      ·      ·      ·      ·      ·      ·      ·      ·      ·      ·      ·      ·      ·      ·      ·      ·      ·      ·      ·      ·      ·      ·      ·      ·      ·      ·      ·      ·      ·      ·      ·      ·      ·      ·      ·      ·      ·      ·      ·      ·      ·      ·      ·      ·      ·      ·      ·      ·      ·      ·      ·      ·      ·      ·      ·      ·      ·      ·      ·      ·      ·      ·      ·      ·      ·      ·      ·      ·      ·      ·      ·      ·      ·      ·      ·      ·      ·      ·      ·      ·      ·      ·      ·      ·      ·      ·      ·      ·      ·      ·      ·      ·      ·      ·      ·      ·      ·      ·      ·      ·      ·      ·      ·      ·      ·      ·      ·      ·      ·      ·      ·      ·      ·      ·      ·      ·      ·      ·      ·      ·      ·      ·      ·      ·      ·      ·      ·      ·      ·      ·      ·      ·      ·      ·      ·      ·      ·      ·      ·      ·      ·      ·      ·      ·      ·      ·      ·      ·      ·      ·      ·      ·      ·      ·      ·      ·      ·      ·      ·      ·      ·      ·      ·      ·      ·      ·      ·      ·      ·      ·      ·      ·      ·      ·      ·      ·      ·      ·      ·      ·      ·      ·      ·      ·      ·      ·      ·      ·      ·      ·      ·      ·      ·      ·      ·      ·      ·      ·      ·      ·      ·      ·      ·      ·      ·      ·      ·      ·      ·      · | 全部 > 办理层级:<br><u>则试考务服务</u><br>·工作日<br>认入<br>体人上次参加测试3个<br><u>与试结果查询</u><br>工作日<br>认<br>管通话测试人员<br>活水平测试                                                                                                    | <ul> <li>當做 市级 具     <li>力理     <li>月     <li>力理     <li>事項     <li>大考务服务     </li> </li></li></li></li></li></ul>                                                                                                    | 級 □ 乡级 □ 村                                                                                                    | ∞<br>、如下页面,                                                                                                    | 点击"在                                 | 送我办理"                                                                                   | <ul> <li>● 灘倉</li> <li>● 灘倉</li> <li>● 弾通</li> <li>・</li> </ul>                                                                                                    | ●不满意                        |
| 武    武    武    武    武    武    武                                                                                                    | 全部》 办理层级:<br>加试考务服务                                                                                                    | "爾爾爾爾爾爾爾爾爾爾爾爾爾爾爾爾爾爾爾爾爾爾爾爾爾爾爾爾爾爾爾爾爾                                                                                                    | 級 □ 乡级 □ 村<br>////////////////////////////////////                                                                                                    | ∞<br>、如下页面,                                                                                                    | 点击"在<br>😤 🛤                          | 线办理"                                                                                    | <ul> <li>○ 講會</li> <li>● 通话水平</li> <li>:</li> <li>ARRA(# 2007 / 1200</li> </ul>                                                                                                    | <b>→</b><br>不满意<br>2<br>河川市 |
| IRC方灯器: ::                                                                                                    | 全部》 办理层级:<br>加速考务服务<br>(工作日<br>认人<br>体人上次参加测试3个<br>参试结果查询<br>工作日<br>认<br>谱通话测试人员<br>活水平测试<br>(化在线或等服务平台<br>政务服务网                                                                                                    | <ul> <li>留级 市级 县</li> <li>新報</li> <li>新報</li></ul>                                                                                                    | 級 □ 乡级 □ 村<br>层级: 市级<br>実型: 公共服务<br>二<br>二<br>二<br>二<br>二<br>二<br>二<br>、<br>二<br>、<br>二<br>、<br>二<br>、<br>二<br>、<br>二<br>、<br>二<br>、<br>二<br>、<br>二<br>、<br>二<br>、<br>二<br>、<br>二<br>、<br>二<br>、<br>二<br>、<br>二<br>、<br>二<br>、<br>二<br>、<br>二<br>、<br>二<br>、<br>二<br>、<br>二<br>、<br>二<br>、<br>二<br>、<br>二<br>、<br>二<br>、<br>、<br>、<br>、<br>、<br>、<br>、<br>、<br>、<br>、<br>、<br>、<br>、                                                                                                    | ∞<br>如下页面,                                                                                                    | 点击"在<br>😤 🎟                          | 义<br>线办理"                                                                               | <ul> <li>● 満倉</li> <li>● 普通话水平</li> <li>:</li> <li>Applying Sign / 1300</li> </ul>                                                                                                    | ○不满意<br>了∭"证                |
| BR55灯器: ::  普通活水平3   年活时限: 20个   服务対象: 自然   受理条件: 距离   普通活水平3   承诺时限: 1个   服务对象: 自然   受理条件: 参加   古 "普通〔   公理一体   管通话水平3   管通话水平3                                                                                                    | 全部》 办理层级:<br>加速考务服务<br>、工作日<br>认<br>体人上次参加测试3个<br>参试结果查询<br>工作日<br>认<br>管试结果查询<br>工作日<br>认<br>常通话测试人员<br>活水平测试<br>。<br>"政务服务网<br>动                                                                                                    | ■ 留報 市報 具<br>小田<br>事項<br>月                                                                                                    | & □ 乡级 □ 村<br>层级: 市级<br>実型: 公共服务<br>『 、 进入                                                                                                    | ∞<br>如下页面,                                                                                                    | 点击"在                                 | 义<br>线办理"                                                                               | <ul> <li>● 講通话水平</li> <li>:</li> <li>AReton (2束 / 注册)</li> </ul>                                                                                                    | ●不满意<br>2. 测1 证             |
| 副の方灯器: :: 普通活水平引 承诺时限: 20个 服务对象: 自然 受理条件: 距离 普通活水平引 承诺时限: 1个二 服务对象: 自然 受理条件: 参加 古 " 普 通 1 ④ 全国一体 专 一、一、一、一、一、一、一、一、一、一、一、一、一、一、一、一、一、一、一、                                                                                                    | 全部》 办理层级:<br><u> 「 加<br/>加<br/></u>                                                                                                    | <ul> <li>留级 市级 具</li> <li>小田</li> <li>小田</li></ul>                                                                                                    | 级 □ 乡级 □ 村                                                                                                    | ∞<br>如下页面,                                                                                                    | 点击"在                                 | 义<br>线办理"                                                                               | <ul> <li>● 普通话水平</li> <li>:</li> <li>ARBUM 22 / 1200</li> </ul>                                                                                                    | ●不满意<br>2. 测1 证             |
| ■ 医旁对器: ::<br>普通活水平到<br>承诺时限: 20个<br>服务对象: 自然<br>受理条件: 距离<br>普通活水平到<br>承诺时限: 1个二<br>服务对象: 自然<br>受理条件: 参加<br>古 " 普 通 亡<br>爸 金属一体<br>普通活水平测<br>常識」<br>全属一体<br>全属一体<br>全属一体<br>全属一体<br>全属一体<br>全属一体<br>全属一体<br>全属一体<br>全属一体<br>全属一体<br>全属一体<br>全属一体<br>全属一体<br>全属一体<br>全属一体<br>全属一体<br>全属一体<br>全属一体<br>全属一体<br>全属一体<br>全属一体<br>全属一体<br>全属一体<br>全属一体<br>全属一体<br>全属一体<br>全属一体<br>全属一体<br>全属一体<br>全属的<br>全属的<br>全属的<br>全属的<br>全属的<br>全属的<br>全属的<br>全属的                                                                                                    | 全部 ◇ 办理层级:<br><u> い</u> 工作日<br>人<br>体人上次参加測试3个<br><u> 登试</u> 结果查询<br>工作日<br>人                                                                                                    | <ul> <li>省级 市级 县</li> <li>小田</li> <li>事項</li> <li>小田</li> <li>事項</li> <li>パオ 各 所 服 务</li> <li>(大考 各 服 务</li> </ul>                                                                                                    | <ul> <li>級 ● 乡级 ● 村</li> <li>編集: 市级</li> <li>読型:公共服务</li> <li>二、供型:公共服务</li> <li>",进入</li> <li>編編 中介級</li> </ul>                                                                                                    | Q                                                                                                    | 点击"在<br>€ ™                          | 线办理"                                                                                    | <ul> <li>● 普通话水平</li> <li>:</li> <li>ARRAWAN SER / 1239</li> </ul>                                                                                                    | ●不满意<br>2. 〕川 [迂            |
| 正方灯器:    (第二) 「「「「」」」」   (第二) 「「」」」   (第二) 「「」」」   (第二) 「「」」   (第二) 「「」」   (第二) 「「」」   (第二) 「」   (第二) 「   (第二) 「   (第二) 「   (第二) 「   (第二) 「   (第二) 「   (第二) 「   (第二) 「   (第二) 「   (第二) 「   (第二) 「   (第二) 「   (第二) 「   (第二) 「   (第二) 「   (第二) 「   (第二) 「   (第二) 「   (第二) 「   (第二) 「   (第二) 「   (第二) 「   (第二) 「   (第二) 「   (第二) 「   (第二) 「   (第二) 「   (第二) 「 </td <td>全部 ◇ 办理层级:<br/><u> い</u>工作日<br/>人<br/>体人上次参加測试3个</td> <td><ul> <li>当级 市级 具</li> <li>力理</li> <li>事項</li> <li>力理</li> <li>事項</li> <li>大考务服务</li> <li>(大考务服务)</li> <li>(大考本)</li> </ul></td> <td><ul> <li>級 ● 乡级 ● 村</li> <li>「振級: 市级</li> <li>「読型: 公共服务</li> <li>□层级: 市极</li> <li>□层级: 市极</li> <li>□层型: 公共服务</li> <li>", 进入</li> </ul></td> <td>如下页面,</td> <td>点击"在</td> <td>纹办理"<br/>跋\$₩\$¥4 ₩₩<br/>□</td> <td><ul> <li>○ 講章</li> <li>○ 普通话水平</li> <li>:</li> <li>AReken 2007 / 1200</li> </ul></td> <td>≥ 7,满意</td>                                                                                                    | 全部 ◇ 办理层级:<br><u> い</u> 工作日<br>人<br>体人上次参加測试3个                                                                                                    | <ul> <li>当级 市级 具</li> <li>力理</li> <li>事項</li> <li>力理</li> <li>事項</li> <li>大考务服务</li> <li>(大考务服务)</li> <li>(大考本)</li> </ul>                                                                                                    | <ul> <li>級 ● 乡级 ● 村</li> <li>「振級: 市级</li> <li>「読型: 公共服务</li> <li>□层级: 市极</li> <li>□层级: 市极</li> <li>□层型: 公共服务</li> <li>", 进入</li> </ul>                                                                                                    | 如下页面,                                                                                                    | 点击"在                                 | 纹办理"<br>跋\$₩\$¥4 ₩₩<br>□                                                                | <ul> <li>○ 講章</li> <li>○ 普通话水平</li> <li>:</li> <li>AReken 2007 / 1200</li> </ul>                                                                                                    | ≥ 7,满意                      |
| BK5対象: 許  普通法水平3   英语时限: 201   服务対象: 自然   受理条件: 距离   普通法水平3   承诺时限: 1个   服务对象: 自然   受理条件: 参加   日 "普通〔   全型条件: 参加   日 "普通〔   全型条件: 参加   日 "普通〔   金麗一·   日 "   日 "                                                                                                    | 全部 > 办理层级:<br><u> 動试考务服务</u><br>、<br>工作日<br>认<br>体人上次参加测试3个<br><u> 等试结果查询</u><br>工作日<br>认<br><u> 等试结果查询</u><br>工作日<br>认<br><u> 等试结果查询</u><br>工作日<br>认<br><u> 等试结果查询</u><br>工作日<br>认<br><u> 等试结果查询</u><br>工作日<br>认<br><u> 等试结果查询</u><br>工作日<br>认<br><u> 等试结果查询</u><br>工作日<br>认<br><u> 等试结果查询</u><br>工作日<br>认<br><u> 等试结果查询</u><br>工作日<br>认<br><u> 等试结果查询</u><br>工作日<br>认<br><u> 等试结果查询</u><br>工作日<br>认<br><u> 等试结果查询</u><br>工作日<br>认<br><u> 等试结果查询</u><br>工作日<br>、<br>、<br><u> 等试结果查询</u><br>工作日<br>、<br>、<br><u> 等试结果查询</u><br>工作日<br>、<br>、<br><u> 等试结果查询</u><br>工作日<br>、<br>、<br><u> 等试结果查询</u><br>工作日<br>、<br>、<br><u> 等试结果查询</u><br>工作日<br>、<br>、<br><u> 等试结果查询</u><br>工作日<br>、<br>、<br><u> 等试结果查询</u><br>工作日<br>、<br>、<br><u> 等试结果查询</u><br>工作日<br>、<br>、<br><del> 等试结果查询</del><br>工作日<br>、<br>、<br><del> 一</del><br>、<br><del> 一</del><br>、<br><del> 一</del><br><i>(</i> )<br><del> 」</del><br><i>(</i> )<br><i>(</i> )<br><i>(</i> | <ul> <li>● 省级 ● 市级 ● 具</li> <li>→ 府理</li> <li>事項</li> <li>月</li> <li>小理</li> <li>事項</li> <li>小理</li> <li>事項</li> <li>小理</li> <li>事項</li> <li>中選載#4</li> <li>小理</li> <li>● 選載#4</li> <li>小理</li> <li>● 選載#4</li> <li>小理</li> </ul>                                                                                                    | 級 □ 乡级 □ 村<br>层级: 市级<br>県型: 公共服务<br>開型: 公共服务<br>", 进入                                                                                                    | 如下页面,                                                                                                    | 点击"在                                 | 线办理"<br>动 <sup>成为服务于台</sup> 斯莱布                                                         | <ul> <li>○ 漢章</li> <li>○ 普通话水平</li> <li>:</li> <li>AReturn (登录 / 注册)</li> </ul>                                                                                                    | ●不满愈<br>2. 〕测过2             |
| BR5内限: :  普通法水平3   承诺时限: 201   服务对象: 自然   受理条件: 距离   普通法水平3   承诺时限: 1个   服务对象: 自然   思考常い。  图表示的思考: 1   《全部日前: 1   全型条件: 参加   日: "昔·通〔   全型条件: 参加   日: "昔·通〔   全型条件: 参加   日: "昔·通〔   全型条件: 参加   日: "昔·通〔   全型条件: 参加   日: "昔·通〔   金麗一#   管通话水平3   《全部日前: 1   日: "昔·通〔   金麗一#   金麗一# <b>2</b> 《会》   图表示的思想   日: 日表書单名称   图表词单名称                                                                                                    | 全部》 办理层级:<br>加试考务服务<br>「工作日<br>认<br>体人上次参加测试3个                                                                                                    | <ul> <li>当级 市级 具</li> <li>力理</li> <li>事項</li> <li>力理</li> <li>事項</li> <li>大考务服务</li> <li>************************************</li></ul>                                                                                                    | 級 ● 乡级 ● 村<br>层级:市级<br>院型:公共服务<br>院型:公共服务<br>",进入                                                                                                    | W     T     T  T  T  T  T  T  T  T  T  T                            | 点击"在                                 | 线办理"<br>动 <sup>成为服务平台</sup> 编章<br>译词电话<br>0562                                          | <ul> <li>· 普通话水平</li> <li>· 普通话水平</li> <li>· 在555203</li> </ul>                                                                                                    | ●不满愈<br>2 ○川 迂              |
| BK55灯器: :: 普通活水平3 承诺时限: 201 服务对象: 自然 受理条件: 距离 普通活水平3 承诺时限: 1个二 服务对象: 自然 受理条件: 参加 古 " 普 通 〔 ● 查通、 ● 查通、 ● 本 ● 查通、 ● 本 ● 查通、 ● 本 ● 書通、 ● 本 ● 書通、 ● 本 ● 書通、 ● 本 ● 書通、 ● 本 ● 書通、 ● 本 ● 書通、 ● 本 ● 書通、 ● 本 ● 書通、 ● 本 ● 書通、 ● 本 ● 書通、 ● 本 ● 書通、 ● 本 ● 書通、 ● 本 ● 書通、 ● 本 ● 書通、 ● 本 ● 本 ● ● ● ● ● ● ● ● ● ● ● ● ● ● ● ● ● ● ●                                                                                                    | 全部 ◇ 办理层级:<br>加试考务服务<br>「工作日<br>认<br>体人上次参加測试3个                                                                                                    | <ul> <li>●留级 市级 具</li> <li>小田</li> <li>小田</li></ul>                                                                                                    | 级 ● 乡级 ● 村 层级:市级 层级:市级 层级:市级 医级:市级 医型:公共服务 ",进入 1000 1000                                                                                                    | 级 下页面,     342005013000     1134070000309691723344                                                                                                    | 点击"在<br>중 ☞                          | 线办理"<br>动物服务平台 编版中<br>译词明电话<br>0562                                                     | <ul> <li>· 普通话水平</li> <li>· 普通话水平</li> <li>· 卡納/···································</li></ul>                                                                                                    | ●不满愈<br>2 · 测 记             |
| BK: 男灯裂: ::                                                                                                    | 全部 > 办理层级:                                                                                                    | <ul> <li>● 留级 ● 市级 ● 具</li> <li>● 引報 ● 市级 ● 具</li> <li>● 再現</li> <li>● 再項</li> <li>● 可</li> <li>● 可</li> <li>● □</li></ul>                                                                                                    | <ul> <li>級 ● 乡级 ● 村</li> <li>場響: 市级</li> <li>時要: 応援</li> <li>開墾: 公共服务</li> <li>四、 市级</li> <li>時型: 公共服务</li> <li>", 进入</li> <li>第     <li>第     <li>中介服     </li> <li>目录子项名称     </li> <li>基本編码     </li> <li>次無編码     </li> <li>力理双度     </li> </li></li></ul>                                                                                                    | W     The point of the second second sec | 点击"在<br>€ □<br>*000001               | 线办理"<br>动物服务平台 编辑中<br>资源电话<br>3552<br>监督电话                                              | <ul> <li>(1) 描述/ 平</li> <li>:</li> <li>(1) 括/ 平</li> <li>:</li> <li>(1) 括/ 平</li> <li>:</li> <li>:</li> <li>:</li> <li>:</li> <li>:</li> </ul>                                                                                                    | ●不满愈<br>○ 7.                |
| BK: 577 次部: 1 BK: 577 次部: 1 新活时限: 207 BK: 577 次部: 自然 安诺/新时限: 1个: BK: 577 次: 自然 安诺/新时限: 1个: BK: 577 次: 自然 安诺/新时限: 1个: BK: 577 次: 自然 SY 2014 Comparison Comparison Compar                                                                                                    | 全部 > 办理层级:<br><u> い</u> 工作日<br>人<br>本人上次参加測试3个                                                                                                    | <ul> <li>留级 市级 具</li> <li>方理</li> <li>再項</li> <li>方理</li> <li>事項</li> <li>方理</li> <li>事項</li> <li>(大考务服务</li> <li>(大考久服务)</li> <li>(大考久服)</li> <li>(大考久服)</li> <li>(大考久服)</li> <li>(大考久)</li> <li>(大考久)</li> <li>(大考久)</li> <li>(大考久)</li> <li>(大考久)</li> <li>(大考)</li> <li>(大考)</li> <li>(大, (大, (大, (大, (大, (大, (大, (\lambda + 1)))))</li> <li>(大, (\lambda + 1))</li> <li>(大, (\lambda + 1))</li> <li>(<b>(</b>(\lambda + 1))</li> <li>(<b>(</b>(\lambda + 1))</li> <li>(<b>(</b>(\lambda + 1))</li> <li>(<b>(</b>(\lambda + 1))</li> <li>(<b>(</b>(\lambda + 1))</li> <li>(<b>(</b>(\lambda + 1))</li> <li>(<b>(</b>(\lambda + 1))</li> <li>(<b>(</b>(\lambda + 1))</li> <li>(<b>(</b>(\lambda + 1))</li> <li>(<b>(</b>(\lambda + 1))</li> <li>(<b>(</b>(\lambda + 1))</li> <li>(<b>(</b>(\lambda + 1))</li></ul>                                                                                                    | <ul> <li>級 シ级 中村</li> <li>場場:</li> <li>市場</li> <li>時型:公共服务</li> <li>二、市場</li> <li>二、市場</li> <li>二、二、二、二、二、二、二、二、二、二、二、二、二、二、二、二、二、二、二、</li></ul>                                                                                                    | W     T     T | 点击"在<br>€ Ⅲ                          | 线办理"<br>动动服务平台 编奏中<br>资源电话<br>OS62<br>出版电话<br>OS62                                      | <ul> <li>(1) 描述水平</li> <li>(1) 描述水平</li> <li>(1) 描述水平</li> <li>(1) 近水平</li> <li>(1) 近水平</li> <li>(1) 近水平</li> </ul>                                                                                                    | ●不满意<br>○ 川 近               |
| 取売対象: ::   () () () () () () () () () () () () () (                                                                                                    | 全部 ◇ 办理层级:                                                                                                    | <ul> <li>留级 市级 具</li> <li>有場 市级 目</li> <li>有場項</li> <li>有調算</li> <li>有可可</li> <li>有可可</li> <li>有可可</li> <li>有可可</li> <li>有可可</li> <li>有可可</li> <li>有可可</li> <li>有可可</li> <li>有可可</li> <li>有可可</li> <li>有可可</li> <li>有可可</li> <li>有可可</li> <li>有可</li> <li>有</li> <li>有</li> <li>有&lt;</li></ul>                                                                                                    | <ul> <li>級 シ级 中村</li> <li>場場: 市場</li> <li>院型:公共服务</li> <li>2回線: 市場</li> <li>院型:公共服务</li> <li>", 进入</li> <li>(項目 中介銀</li> <li>(基本編码<br/>文準編码<br/>の理深度<br/>列間以応次数<br/>所面の4面明限</li> </ul>                                                                                                    | <ul> <li>取下页面,</li> <li>第42005013000</li> <li>113407000030969172334.</li> <li>20限金和通り)</li> <li>0次</li> <li>1小工作目 浅明</li> </ul>                                                                                                    | 点击"在<br>€ ा<br>*Ω/PI<br>200501300001 | 线办理"<br>动动服务平台 (词题中<br>团动物服务平台 (词题中<br>团动物电话<br>OS62<br>监督电话<br>OS62                    | <ul> <li>() 普通话水平</li> <li>:</li> <li>· (31/)///</li> <li>· (31/)///</li> <li>· (31/)///</li> <li>· (31/)////</li> <li>· (31/)////</li> <li>· (31/)////</li> <li>· (31/)////</li> <li>· (31/)////</li> <li>· (31/)///</li> <li>· (31/)//</li> <li>· (31/)//</li> <li>· (31/)//</li> <li>· (31/)//</li> <li>· (31/)//</li> <li>· (31/)//</li> <li>· (31/)//</li> <li>· (31/)//</li> <li>· (31/)/</li> <li>· (31/)//</li> <li>· (31/)//</li> <li>· (31/)/</li> <li>· (31/)/</li> <l< td=""><td>●不满意<br/>○ 77消速</td></l<></ul> | ●不满意<br>○ 77消速              |
| BR35灯器: ::  普通活水平洋  示活时限: 207 服务对象: 自然 受理条件: 距离   普通活水平洋  承活时限: 1个: 服务对象: 自然 受理条件: 参加   日: * 普通〔   公里条件: 参加   日: * 普通〔   》全里一体   安诺微   管通话水平調   《全古道话水平調   《全古道话水平調   《全古道话水平調   《全古道话水平調   《全古道话水平調   《全古道话水平調   《全古道话水平調   《全古道话水平調   《全古道话水平調   《全古道话水平調   《全古道话水平調   《金代歌   日: 新古美術名称   周史の東形式   《古道法》の理形式   《古道法》の理形式   《古道法》の理形式   《古道法》の理形式   《古道法》の理形式   《古道法》の理形式   《古道法》の理形式   《古道法》の理形式   《古道法》の理形式   《古道法》の理形式   《古道法》の理形式   》   》                                                                                                    | 全部 ◇ 办理层级:                                                                                                    | <ul> <li>● 留级 ● 市级 ● 具</li> <li>● 引載 ● 市政 ● 目</li> <li>● 市政 ● 目</li> <li>● 市政 ● 引</li> <li>● 市政 ● 市政 ● 中</li> <li>● 市政 ● 市政 ● 中</li> <li>● 市政 ● 市政 ● 市政 ● 市政 ● 市政 ● 市政 ● 市政 ● 市政</li></ul>                                                                                                    | <ul> <li>級 シ级 中村</li> <li>協 シ級 市場</li> <li>院 市場</li> <li>院 市場</li> <li>院 市場</li> <li>院 市場</li> <li>院 市場</li> <li>院 市場</li> <li>院 市場</li> <li>院 市場</li> <li>院 市場</li> <li>院 市場</li> <li>院 市場</li> <li>ご 市場</li> <li>院 市場</li> <li>ご 市場</li> <li>ご 市場</li></ul> | <ul> <li>取下页面,</li> <li>342005013000</li> <li>113407000030969172334.</li> <li>20限(金网通り)</li> <li>0次</li> <li>1/工作目 説明</li> </ul>                                                                                                    | 点击"在<br>€ ा<br>*∭                    | 线办理"<br>30次第885平台 (1988年<br>2052<br>2052<br>2052<br>2052<br>2052<br>2052<br>2052<br>205 | <ul> <li>○ 漢章</li> <li>● 道づく 平</li> <li>・</li> <li>・</li>     &lt;</ul>                                                                                                    | ●不满意<br>○ 77月<br>记          |

务必全文阅读"报名须知",确保自己清楚了解报名条件,之后点击"我已详细阅读并知晓",进入下一步:

报名须知

铜陵市普通话测试站2020年7月份普通话水平测试报名须知

1. 根据《普通话水平测试管理规定》,我省测试站只能接受有安徽户籍或在皖上学、 生活、工作的省外人员的普通话水平测试申请。非安徽户籍的社会人员测试时提供安徽省 公安、卫生系统制发的居住证或社保卡。

考虑到疫情原因,请非铜陵市或铜陵市周边人员不要选择在我站报名。

根据疫情防控有关要求,请确保您测试前连续14天在安徽省境内,且"安康码"为绿码, 无发烧、咳嗽等症状。在校大中专学生若所在学校建有测试站请返校后在校内报名,若所 在学校无测试站返校后可由学校安排专人与测试站对接集体报名。

2. 请确保自己三个月内没有在任何地方参加过普通话水平测试,也没有在任何测试站 完成报名或者网上预报名!否则在本系统录入的个人身份信息无法导入"国家普通话水平 测试信息管理系统",不能参加测试。

3.2020年7月10日10:00, 在安徽政务服务网铜陵分厅(http://tl.ahzwfw.gov.cn), 名额500个,报满即止。测试时间为7月25日至26日,具体日期由系统随机安排,不支持考 生自主选择。系统不支持在线打印准考证,考生报名成功后,于7月20日登陆安徽政务服务 网铜陵分厅首页"工作动态"模块中查看测试具体安排。

4. 根据《普通话水平测试管理规定》,我省测试站只能接受有安徽户籍或在皖生活、 工作的省外人员的普通话水平测试申请。收费标准为每人次50元(依据皖价费函〔2007〕9 9号)。

5. 在校大中专学生若所在学校建有测试站请返校后在校内报名,若所在学校无测试站 由学校安排专人与测试站对接集体报名统一安排。

6. 铜陵市普通话测试站电话: 2801233, 2854492。

| 我已详细阅读并知晓 | (之) 普通话水平测试 |
|-----------|-------------|
|           |             |
|           |             |
|           |             |

按照要求填写个人信息,确认信息无误后点击"下一步",经过后台工作人员审核,考 生网上申请完成。

| HIM A CHETTORIAL             | 身份证                                         | *                                               | *申请人证件号码                            | 19                        |                |
|------------------------------|---------------------------------------------|-------------------------------------------------|-------------------------------------|---------------------------|----------------|
| *姓名                          | 1998                                        |                                                 | *联系电话                               |                           |                |
| *性别                          | 请选择                                         | *                                               | *民族                                 | 请选择                       | *              |
| * 開日 小下                      | 请选择                                         | *                                               | *工作单位                               |                           |                |
| *办件名称                        |                                             |                                                 |                                     |                           |                |
| 通话证书送达方式                     | ○ 窗口现场领取 ● 邮寄                               |                                                 |                                     |                           |                |
| *邮寄收件人                       |                                             |                                                 | *收件人电话                              |                           |                |
| *邮寄地址                        | 请选择                                         | ▼ 详细地址                                          |                                     |                           |                |
| 备注                           |                                             |                                                 |                                     |                           |                |
|                              |                                             |                                                 |                                     |                           |                |
| 斗说明 温馨提示<br>1 份材料电:<br>客民身份证 | 示: 单个材料上传最大20MB,20M<br><b>子材料库已共享,可直接引用</b> | -500MB的文件谱使用大文件上传。著<br>] <b>。出于数据安全考虑,必须本</b> , | 文件大于500MB,建议打<br><b>人对引用行为进行授</b> 权 | 包正端后分多次上传。<br>2、 🔗 统一提权引用 | <b>人</b> 不統一引用 |

"结果送达方式"指普通话等级证书的领取方式,可选择"窗口送达"和"邮寄"两种 方式。选择"窗口送达"要按照考试当天考点张贴的指定时段到铜陵市政务服务中心教 体局窗口领取;选择"邮寄"要准确填写收件人信息,若因填写信息有误造成证书不能 寄达,责任自负。

| 普通话证书送达方式          | ○ 窗口现场领取 善 邮寄    |                  |          |                      |             |            |
|--------------------|------------------|------------------|----------|----------------------|-------------|------------|
| *邮寄收件人             |                  |                  |          | *收件人电话               |             |            |
| *邮寄地址              | 请选择              | *                | 详细地址     |                      |             |            |
| 备注                 |                  |                  |          |                      |             |            |
|                    |                  |                  |          |                      |             |            |
| ■ 材料说明 温馨提示        | 示: 单个材料上传费大20MB. | 20M-500MB的文件谱    | 便用大文件上传。 | 若文件大于500MB,建议打包压缩后分多 | 次上传。        |            |
| 13110073 Jac 8 102 |                  |                  |          |                      | V Sala IV 8 |            |
| 以下 1 份材料电          | 子材料库已共享,可直接      | <b>髟 用。出于数据安</b> | 全考虑,必须不  | 本人对引用行为进行授权。         | 🤣 统一授权引用    | 🋕 तक्त-डाम |
| X                  |                  |                  |          |                      |             |            |
| 1、居民身份证            |                  |                  |          |                      | (心普通:       | 话水平测试      |
|                    |                  |                  |          |                      |             |            |
| 第三步 , 缴            | 费。               |                  |          |                      |             |            |

缴费方式:考试当天现场缴费

### 二、手机端报名流程如下:

1. 下载皖事通 app。可扫描如下二维码下载:

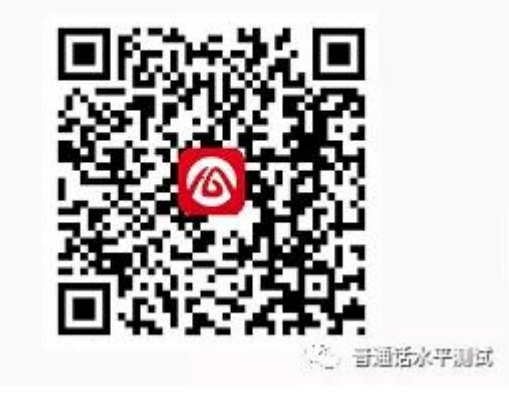

2. 点击网上办事大厅:

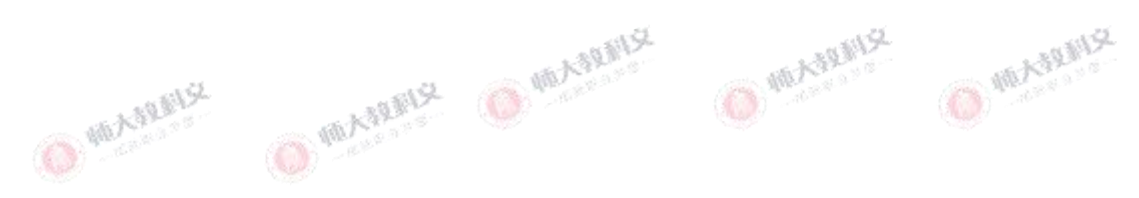

| •■ 中国联通 4      | IG 09         | :19 💿            | 9 n 77% 🔳      |
|----------------|---------------|------------------|----------------|
| 铜陵市▼           | Q 输入关键字       | 进行查询             | 믑              |
|                | ₩             |                  |                |
| 安康码            | 每日健康<br>打卡    | 上程建设项<br>目审批     | 安康码核验<br>管理    |
| 思思<br>首接       |               | ₩ <u>₹</u>       |                |
| 铜陵市 VIP<br>专享码 | 铜陵公积<br>金(公积… | 空中课堂             | 更多             |
| 銅都快讯           | 禁噪通告来了,一      | 起为考生加油!          |                |
| ilews 5        | 步及铜陵中高考考      | 点安排、招生工作         | 下等             |
| ∕₲ 政务服务        | · ⁄ 疫情防       | 控 🗥 公            | 积金             |
| 政务服务力          | 大厅            |                  | 更多〉            |
| 办事大厅           | 血             | 长三角无感漫           | 游              |
| 办事互动           | $\bigcirc )$  | 电子卡包             |                |
| <b>夏</b> 疫情防控者 | 专题            |                  | 更多〉            |
| <b>合</b><br>首页 | 资讯中心          | <b>又</b><br>办件查询 | 。普通话外平测试<br>我的 |

3. 搜索"普通话水平测试考务服务",点击"在线办理"即可申报。

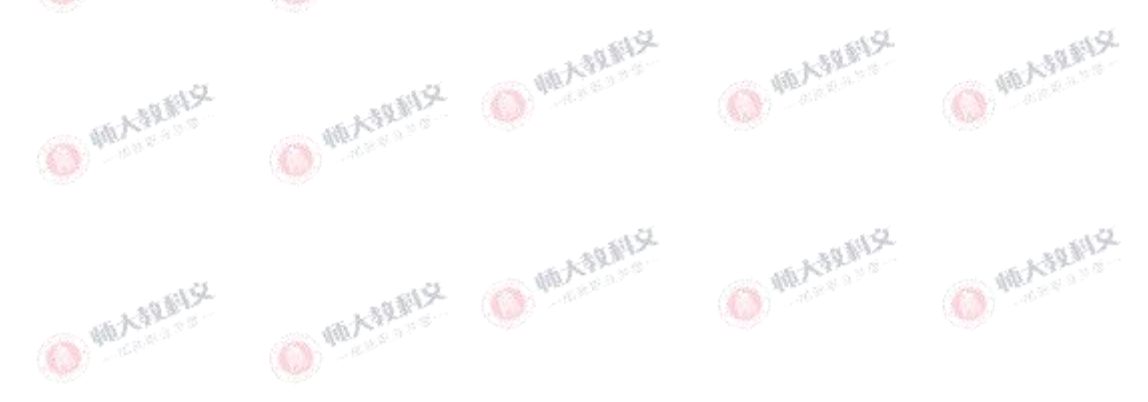

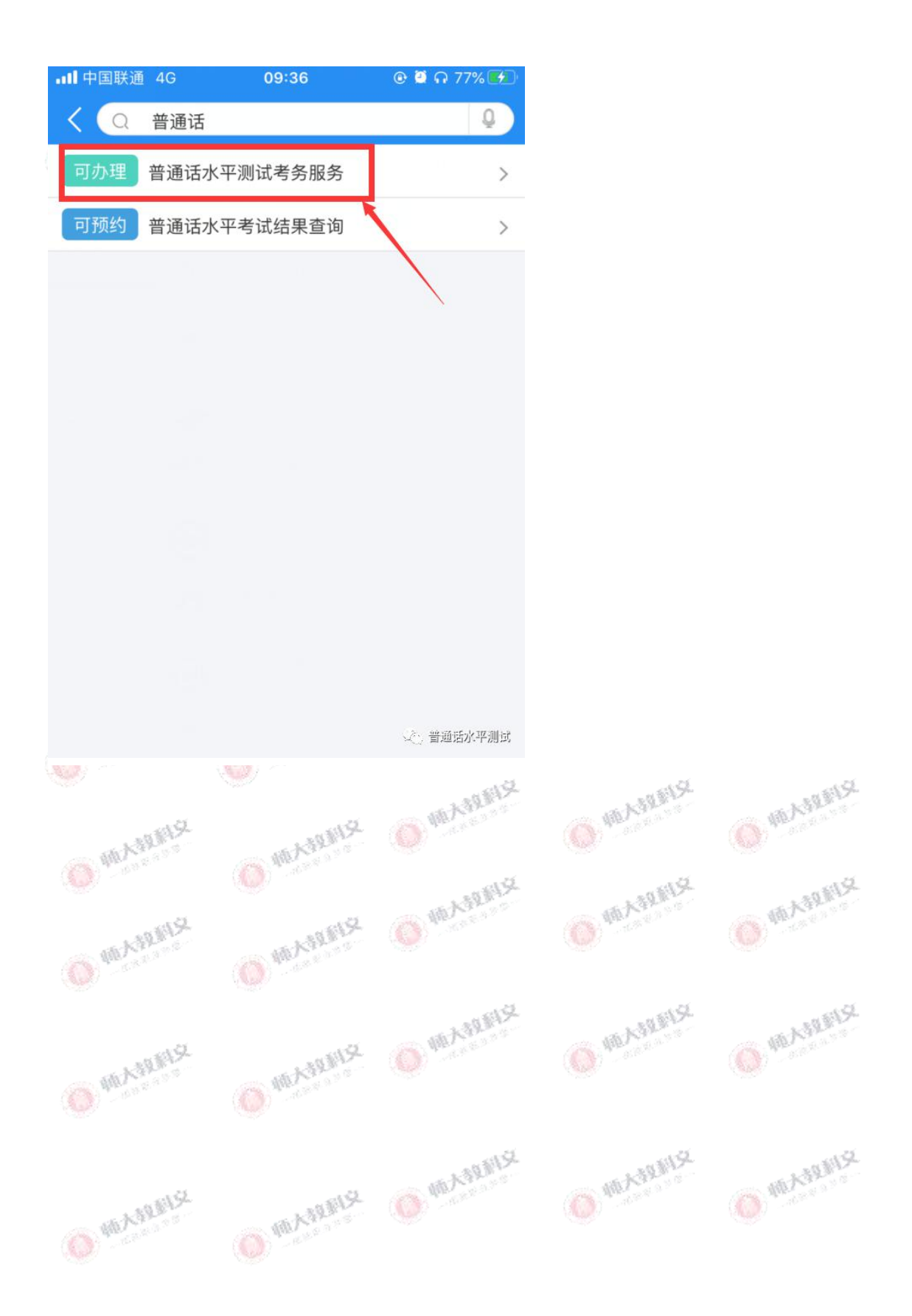